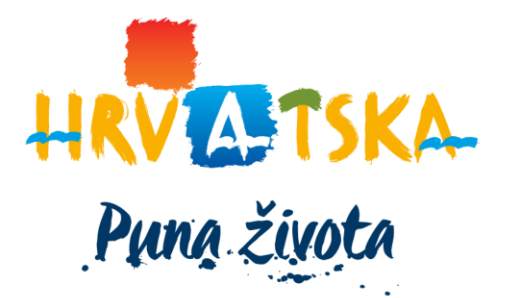

# Upute za dostavu Odluke o visini turističke pristojbe i unos iznosa turističke pristojbe u eVisitor

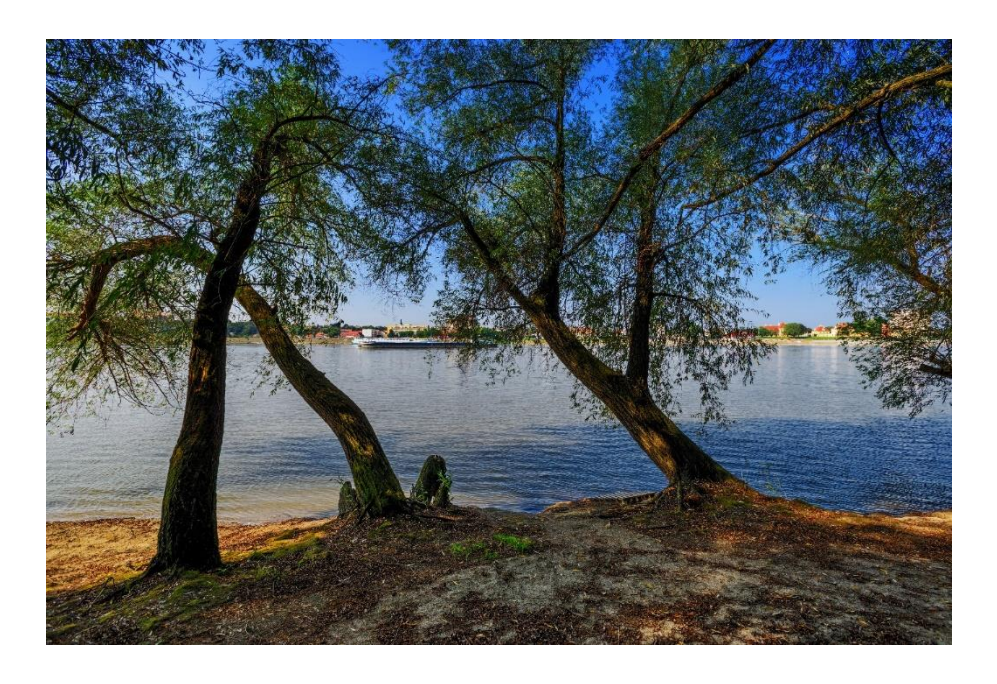

Prosinac, 2019

HRVATSKA TURISTIČKA ZAJEDNICA GLAVNI URED, Iblerov trg 10/IV, 10000 Zagreb, Hrvatska p.p. 173 t. +385 1 46 99 333 f. +385 1 45 57 827 e. info@htz.hr w. www.hrvatska.hr Sukladno zakonskoj obvezi dostave Odluke o visini turističke pristojbe HTZ-u, za 2021. godinu, istu je potrebno dostaviti putem novog proširenja eVisitora – eTuristička Pristojba (eTP) na adresi: <u>https://www.evisitor.info/eTP</u> s pristupnim podacima koje inače koristite za prijavu na eVisitor za vašu TZŽ. Nakon prijave možete pročitati na koji način će aplikacija procijeniti prihod za 2019. i 2021. godinu. Također ćete vidjeti gradove i općine na vašem području za koje trebate odrediti visinu turističke pristojbe za 2021. godinu.

| → C | evisitor.hr/eTP/Home/Editor                                                                                                    | G   | Q Z | Y. | • |
|-----|----------------------------------------------------------------------------------------------------|-----|-----|----|---|
|     |                                                                                                    |     |     |    |   |
|     | <b>Važno!</b><br>Prikazani podaci o ostvarenim noćenjima i prihodima od turističke pristojbe TP (odnosno boravišne pristojbe BP)<br>informativnog su karaktera.                                                                                     | ×   |     |    |   |
|     | Prikazana procjena ne mora odgovarati stvarnim budućim prihodima!                                                                                                    |     |     |    |   |
|     | Prikazani broj noćenja za 2019. i 2020. godinu je isti i temelji se na:                                                                                                    |     |     |    |   |
|     | <ul> <li>Ostvarenim noćenjima tijekom 2019. godine za razdoblje od siječnja do kolovoza i ostvarenim noćenjima<br/>tijekom 2018. godine za razdoblje od rujna do prosinca (plaćanje pristojbe po noćenju tj. hoteli i kampovi i<br/>dr.)</li> </ul> |     |     |    |   |
|     | • Broju kreveta tijekom 2019. godine (za plaćanje paušalnog iznosa pristojbe tj. privatni smještaj).                                                                                                    |     |     |    |   |
|     | Procjena prihoda od TP za 2020. godinu se dobije množenjem gore navedenih noćenja s iznosom TP za 2020.<br>godinu koji se upisuje u ovu aplikaciju.                                                                                                 |     |     |    |   |
|     | Procjena prihoda od BP za 2019 godinu, dobivena je množenjem gore navedenih noćenja s iznosom BP za 2019.<br>godinu.                                                                                                    |     |     |    |   |
|     | Prikazana procjena za vikendaše za 2020. godinu ne obuhvaća popust za djecu paušaliste (50%), te je za tu<br>skupinu prikazani iznos nešto veći.                                                                                                    |     |     |    |   |
|     | <b>Neraspoređeni gradovi/općine:</b> Brinje, Donji Lapac, Gospić, Karlobag, Lovinac, Novalja, Otočac, Perušić, Plitvička Jezer<br>Senj, Udbina, Vrhovine                                                                                            | ra, |     |    |   |
|     | Procjena prihoda za 2020. godinu:<br>Model A: 0,00 kn( - % )                                                                                                    |     |     |    |   |
|     | <b>Ukupno</b> : 0,00 kn ( - % )                                                                                                    |     |     |    |   |
|     |                                                                                                    |     |     |    |   |

Kako bi unijeli iznose TP za područje vaše županije slijedite sljedećih 4 koraka:

## 1. Korak - grupiranje gradova i općina

Gradove i općina u vašoj županiji možete grupirati u više modela koji će imati iste iznose TP. U našem primjeru za Ličko-Senjsku županiju imamo tako 3 modela (Model A, B i C) u koje smo grupirali gradove i općine na slijedeći način:

Model A – Brinje, Donji Lapac, Lovinac, Otočac, Perušić, Udbina i Vrhovine.

Model B – Karlobag, Novalja i Senj.

Model C – Gospić i Plitvička jezera.

Grupiranje možete napraviti na dva načina (standardni izbornik ili "Višestruki odabir"):

|           |                |                              |                                | are gradere openne zo zonjatororje.  |  |
|-----------|----------------|------------------------------|--------------------------------|--------------------------------------|--|
|           |                |                              |                                |                                      |  |
|           |                |                              |                                |                                      |  |
| Mode      | A Prihod: 0    | ,00 kn ( - % )               | edna sezona                    |                                      |  |
| - Grad/g  | nćina - 🔻 🕅 Vi | šestruki odabir              |                                |                                      |  |
| - Grad/o  | pćina -        |                              |                                |                                      |  |
| Brinje    | 0.00           | Prihod: 0.00 kp ( - % )      | 7 kn                           | Pribod: 0.00 kp ( - % )              |  |
| Gospić    | pac            |                              |                                | indianajoo ku( ki)                   |  |
| Karloba   | g              | Kamp u sezoni                | 5 kp                           | Kamp izvan sezone                    |  |
| Lovinac   |                | Prihod: 0,00 kn ( - % )      | JKI                            | Prihod: 0,00 kn ( - % )              |  |
| Otočac    | 10             | Domaćinstvo                  |                                | Domaćinstvo kamp                     |  |
| Perušić   |                | Prihod: 0,00 kn ( - % )      | 500 kn                         | Prihod: 0,00 kn ( - % )              |  |
| Plitvička | Jezera         |                              |                                |                                      |  |
| Udbina    |                | Pribod: 0.00 kp ( - % )      | 250 kn                         | OPG kamp<br>Pribod: 0.00 kp ( - % )  |  |
| Vrhovin   | e              | P11100. 0,00 kil( - %)       |                                | - mod. 0,00 km( - 10)                |  |
|           | 60 kn          | Vikendaš 1.                  | 60 kn                          | Vikendaš 2.                          |  |
|           |                | Prihod: 0,00 kn( - %)        | 00 111                         | Prihod: 0,00 kn ( - % )              |  |
|           |                | Vikendaš 3+                  | 101                            | Vikendaš noćenje                     |  |
|           | ZOKN           | Prihod: 0,00 kn ( - % )      | TUKN                           | Prihod: 0,00 kn ( - % )              |  |
| + Dod     | aj model       |                              |                                |                                      |  |
| L         |                |                              |                                |                                      |  |
|           |                |                              |                                |                                      |  |
|           | ni i preuzmi c | okument 🔒 Zakliučal dokument | Potrebno je odrediti modele za | sve gradove/općine za zaključavanje. |  |

# 2. Korak – unos TP

Nakon što grupirate gradove upišite iznos TP za tu grupu tj. model. U našem primjeru Model A izgleda ovako:

| 🛃 Snimi i preuzm                    | i dokument 🔒 Zaključaj dokument Poz                       | trebno je odrediti modele za si         | ve gradove/općine za zaklju                    | čavanje.                 |
|-------------------------------------|-----------------------------------------------------------|-----------------------------------------|------------------------------------------------|--------------------------|
|                                     |                                                           |                                         |                                                |                          |
| Model A Prihod                      | : 494.726,00 kn ( -20,98 % 💙 )                            | detalje 🔲 Jedna sezona                  |                                                |                          |
| Brinje* Donji La<br>Model A Model A | pac* Gospić Karlobag Lovinac* Nova<br>Model A             | alja Otočac* Perušić<br>Model A Model A | Plitvička Jezera S                             | enj Udbina*<br>Model A   |
| Vrhovine*<br>Model A Pojec          | linačni odabir                                            |                                         |                                                |                          |
| <mark>7</mark> kn                   | Noćenje u sezoni<br>Prihod: 220.423,00 kn ( -25,85 % ♥ )  | 5 kn                                    | Noćenje izvan sezone<br>Prihod: 59.290,00 kn ( | e<br>-46,72 % <b>∛</b> ) |
| 6 kn                                | Kamp u sezoni<br>Prihod: 8.520,00 kn ( 24,17 % <b>^</b> ) | 4 kn                                    | Kamp izvan sezone<br>Prihod: 728,00 kn ( -12   | 2,10 % 🕶 )               |
| 245 kn                              | Domaćinstvo<br>Prihod: 204.085,00 kn ( -1,13 % ♥ )        | 350 kn                                  | Domaćinstvo kamp<br>Prihod: 0,00 kn ( - % )    |                          |
| 140 kn                              | OPG<br>Prihod: 1.680,00 kn ( -51,30 % ♥ )                 | <b>175</b> kn                           | OPG kamp<br>Prihod: 0,00 kn ( - % )            |                          |
| 42 kn                               | Vikendaš 1.<br>Prihod: 0,00 kn(-%)                        | 42 kn                                   | Vikendaš 2.<br>Prihod: 0,00 kn ( - % )         |                          |
| 18 kn                               | Vikendaš 3+<br>Prihod: 0,00 kn ( - % )                    | 7 kn                                    | Vikendaš noćenje<br>Prihod: 0,00 kn ( - % )    |                          |
| + Dodaj model                       |                                                           |                                         |                                                |                          |

**HRVATSKA TURISTIČKA ZAJEDNICA** GLAVNI URED, Iblerov trg 10/IV, 10000 Zagreb, Hrvatska p.p. 173 t. +385 1 46 99 333 f. +385 1 45 57 827 e. info@htz.hr w. www.hrvatska.hr

# 3. Korak - Dodajte i ostale modele

Kako bi kreirali sljedeći Model pritisnite *"Dodaj model"*. Mi smo na taj način kreirali preostala dva modela i unijeli iznose TP. Obratite pažnju na Model C koji se razlikuje od preostala dva modela jer ima samo jednu sezonu.

| 🗿 eTP - Turističk | ka pristojba 🗙 🕂                     |                                                           |                                           |                                                             |       | - | 0 | 2 | × |
|-------------------|--------------------------------------|-----------------------------------------------------------|-------------------------------------------|-------------------------------------------------------------|-------|---|---|---|---|
| ← → C (           | evisitor.hr/eTP/Home/                | ditor                                                     |                                           |                                                             | 20    | Q | ☆ | ٢ | : |
| -                 | Model B Prihod:<br>Brinje* Donji Lap | 21.444.310,00 km ( 60,95 % ^ )                            | letalje 🔲 Jedna sezona<br>Otočac* Perušić | a <b>∎</b> Obriši<br>* Plitvička Jezera <b>Senj</b> Udi     | bina* |   |   |   |   |
|                   | Model A Model A                      | Model B Model A Model B                                   | Model A Model A                           | Model B Mod                                                 | del A |   |   |   |   |
|                   | Model A Pojedi                       | načni odabir                                              |                                           |                                                             |       |   |   |   |   |
|                   | 15 kn                                | Noćenje u sezoni<br>Prihod: 4.349.190,00 kn ( 65,50 % ∧ ) | 10 kn                                     | Noćenje izvan sezone<br>Prihod: 73.980,00 kn ( 39,11 % ^ )  | )     |   |   |   |   |
|                   | 10 kn                                | Kamp u sezoni<br>Prihod: 4.185.780,00 kn ( 37,35 % ^ )    | 5 kn                                      | Kamp izvan sezone<br>Prihod: 14.460,00 kn ( -13,35 % 🛩      | )     |   |   |   |   |
|                   | 500 kn                               | Domaćinstvo<br>Prihod: 10.921.500,00 kn ( 57,16 % ^ )     | 500 kn                                    | Domaćinstvo kamp<br>Prihod: 22.000,00 kn ( 82,46 % ^ )      | )     |   |   |   |   |
|                   | 300 kn                               | OPG<br>Prihod: 6.000,00 kn ( 73,91 % ^ )                  | 300 kn                                    | OPG kamp<br>Prihod: 0,00 kn ( - % )                         |       |   |   |   |   |
|                   | 100 kn                               | Vikendaš 1.<br>Prihod: 175.400,00 kn ( 94,76 % ∧ )        | 100 kn                                    | Vikendaš 2.<br>Prihod: 154.500,00 kn ( 95,88 % ^            | )     |   |   |   |   |
|                   | 50 kn                                | Vikendaš 3+<br>Prihod: 285.250,00 kn ( 140,46 % ☎ )       | 15 kn                                     | <b>Vikendaš noćenje</b><br>Prihod: 1.256.250,00 kn ( 286,01 | % 🛠 ) |   |   |   |   |
|                   | + Dodaj model                        |                                                           |                                           |                                                             |       |   |   |   |   |
|                   | 🛓 Snimi i preuzmi                    | dokument 🔒 Zaključaj dokument Potrebi                     | no je odrediti modele za si               | ve gradove/općine za zaključavanje.                         |       |   |   |   |   |
|                   |                                      |                                                           |                                           |                                                             |       |   |   |   |   |

# Model C

| Brinje* Donji Lap<br>Model A Model A<br>Vrhovine* | Deac* Gospić Karlobag Lovinac* Noval<br>Model C Model B Model A Model B | ja Otočac* Perušić<br>B Model A Model A | * Plitvička Jezera<br>Model C Senj Udbina*<br>Model B Model A |  |
|---------------------------------------------------|-------------------------------------------------------------------------|-----------------------------------------|---------------------------------------------------------------|--|
| Model A Pojedi<br>14 kn                           | načni odabir<br>Noćenje<br>Prihod: 3.201.226,00 kn ( 77,95 % <b>^</b> ) | 10 kn                                   | Kamp<br>Prihod: 238.530,00 kn ( 108,55 % ✿ )                  |  |
| 1000 kn                                           | Domaćinstvo<br>Prihod: 3.644.000,00 kn ( 268,64 % ✿ )                   | 1000 kn                                 | Domaćinstvo kamp<br>Prihod: 1.000,00 kn ( 479,71 % ✿ )        |  |
| 500 kn                                            | OPG<br>Prihod: 10.000,00 kn ( 189,86 % ✿ )                              | 500 kn                                  | OPG kamp<br>Prihod: 3.000,00 kn ( 189,86 % ✿ )                |  |
| <b>250</b> kn                                     | Vikendaš 1.<br>Prihod: 0,00 kn ( - % )                                  | 250 kn                                  | Vikendaš 2.<br>Prihod: 0,00 kn ( - % )                        |  |
| 100 kn                                            | <b>Vikendaš 3+</b><br>Prihod: 0,00 kn ( - % )                           | 20 kn                                   | Vikendaš noćenje<br>Prihod: 0,00 kn ( - % )                   |  |
| + Dodaj model                                     |                                                                         |                                         |                                                               |  |

**HRVATSKA TURISTIČKA ZAJEDNICA** GLAVNI URED, Iblerov trg 10/IV, 10000 Zagreb, Hrvatska p.p. 173 t. +385 1 46 99 333 f. +385 1 45 57 827 e. info@htz.hr w. www.hrvatska.hr

# 4. Korak - Zaključavanje

Nakon što ste na gore opisani način odredili visinu TP za sve gradove i općine na području vaše županije potrebno je zaključati vaše podatke. Pritisnite *"Zaključaj dokument"* i slijedite upute. Potrebno je upisati datum od kada vrijedi odluka o visini TP te dodati skenirani original te odluke.

| evisitor.hr/e1P/Home/b                                                                                                    | Editor                                                                                                    |                                        |                                                     | <b>D</b> Q | ☆ |
|----------------------------------------------------------------------------------------------------|----------------------------------------------------------------------------------------------------|----------------------------------------|-----------------------------------------------------|------------|---|
| 14 kn                                                                                                    | Noćenje<br>Prihod: 3.201.226,00 kn ( 77,95 % ^ )                                                                                                    | 10 kn                                  | Kamp<br>Prihod: 238.530,00 kn ( 108,55 % ✿ )        |            |   |
| 1000 kn                                                                                                    | Domaćinstvo<br>Prihod: 3.644.000,00 kn ( 268,64 % ✿ )                                                                                                    | 1000 kn                                | Domaćinstvo kamp<br>Prihod: 1.000,00 kn(479,71 % ✿) |            |   |
| 500 kn                                                                                                    | OPG<br>Prihod: 10.000,00 kn ( 189,86 % ✿ )                                                                                                    | 500 kn                                 | OPG kamp<br>Prihod: 3.000,00 kn ( 189,86 % ✿ )      |            |   |
| 250 kn                                                                                                    | <b>Vikendaš 1.</b><br>Prihod: 0,00 kn ( - % )                                                                                                    | 250 kn                                 | <b>Vikendaš 2.</b><br>Prihod: 0,00 kn ( - % )       |            |   |
| 100 kn                                                                                                    | Vikendaš 3+<br>Prihod: 0,00 kn ( - % )                                                                                                    | 20 kn                                  | Vikendaš noćenje<br>Prihod: 0,00 kn ( - % )         |            |   |
| 🛓 Snimi i preuzmi                                                                                                    | dokument Zaključaj dokument                                                                                                    |                                        |                                                     |            |   |
| Snimi i preuzmi<br>Važno!<br>Nakon što zaključ                                                                                                    | dokument 🔒 Zaključaj dokument                                                                                                    | se ih nećete moći mije                 | niati.                                              |            |   |
| Snimi i preuzmi<br>Važnol<br>Nakon što zaključ<br>Iznose zaključajte<br>Odluka važi od:                                                               | dokument                                                                                                    | še ih nećete moći mije<br>o visini TP. | enjati.                                             |            |   |
| Snimi i preuzmi<br>Važnot<br>Nakon što zaključ<br>Iznose zaključajte<br>Odluka važi od:<br>Dokument<br>(odluka):                                      | dokument       ▲ Zaključaj dokument         fate iznose TP za 2020, oni će se snimiti i viš         nakon što ste ih izglasali i donijeli Odluku         15.9.2019.         Choose File       Odluka.pdf                                             | še ih nećete moći mije<br>o visini TP. | njati.                                              |            |   |
| Snimi i preuzmi     Važnol     Nakon što zaključ     Iznose zaključajte     Odluka važi od:     Dokument     (odluka):         ← Odustani         ▲ 2 | dokument       Azključaj dokument         fate iznose TP za 2020, oni će se snimiti i viš         nakon što ste ih izglasali i donijeli Odluku         15.9.2019.         Choose File       Odluka.pdf         Caključaj, snimi i preuzmi dokument   | še ih nećete moći mije<br>o visini TP. | njati.                                              |            |   |
| ✓ Snimi i preuzmi Važno! Nakon što zaključi iznose zaključajte Odluka važi od: Odluka važi od: Dokument (odluka): ✓ Odustani ▲ 2                      | dokument       ▲ Zaključaj dokument         fate iznose TP za 2020, oni će se snimiti i viš         nakon što ste ih izglasali i donijeli Odluku         15.9.2019.         Choose File       Odluka.pdf         taključaj, snimi i preuzmi dokument | še ih nećete moći mije<br>o visini TP. | njati.                                              |            |   |
| ▲ Snimi i preuzmi Važnol Nakon što zaključ<br>Iznose zaključajte Odluka važi od: Dokument<br>(odluka): ← Odustani ▲ 2                                 | dokument       Azključaj dokument         fate iznose TP za 2020, oni će se snimiti i viš         nakon što ste ih izglasali i donijeli Odluku         15.9.2019.         Choose File       Odluka.pdf         Caključaj, snimi i preuzmi dokument   | še ih nećete moći mije<br>o visini TP. | njati.                                              |            |   |

#### DODATNO

Ukoliko za vašu županiju nije još donijeta Odluku o visini TP, možete ovu aplikaciju iskoristiti za procjenu prihoda od TP i kao pomoć za definiranje sadržaja Odluke.

#### Procjena visine prihoda od TP

Prvo definirajte sve modele prema ovim uputama (samo koraci od 1., 2. i 3.). Zatim pritisnite "*Prikaži detalje"*, a aplikacija će procijeniti prihod na osnovu podatak koje ste unijeli. Ovo je procjena u našem primjeru za Model B:

| Turistička pristojba × +             |                                                                                                  |                                                                                                    |                               |                                                                   |                       |                              |                       |                               | - | [ |   | × |
|--------------------------------------|--------------------------------------------------------------------------------------------------|----------------------------------------------------------------------------------------------------|-------------------------------|-------------------------------------------------------------------|-----------------------|------------------------------|-----------------------|-------------------------------|---|---|---|---|
| C evisitor.hr/eTP/Home/              | Editor                                                                                           |                                                                                                    |                               |                                                                   |                       |                              |                       | 20                            | Q | ☆ | ٢ | 1 |
| Model B Prihod:                      | 21.444.310,00 kn ( 6                                                                             | 50,95 % <b>^</b> )                                                                                                    | ≝ Skloni det                  | talje 🗖 Je                                                        | edna sezona           | 🗑 Obriši                     |                       |                               |   |   |   |   |
| Brinje* Donji Laj<br>Model A Model A | Dac* Gospić Karl<br>Model C Mode                                                                 | obag Lovinac*<br>el B Model A                                                                                                    | Novalja<br><sup>Model B</sup> | Otočac*<br>Model A                                                | Perušić*<br>Model A   | Plitvička Jezera<br>Model C  | Senj Uo<br>Model B Mo | l <mark>bina*</mark><br>del A |   |   |   |   |
| Vrhovine*<br>Model A Pojed           | inačni odabir                                                                                    |                                                                                                    |                               |                                                                   |                       |                              |                       |                               |   |   |   |   |
| 15 kn                                | Noćenje u sezoni<br>Prihod: 4.349.190                                                            | i<br>D,00 kn ( 65,50 % 木                                                                                                    | )                             |                                                                   |                       |                              |                       |                               |   |   |   |   |
|                                      | 15,00 kn<br>289.946<br>4.349.190,00 kn<br>2.627.969,50 kn<br>1.721.220,50 kn<br>65,50 % ^<br>396 | Iznos<br>Naplaćeno noćer<br>Procjena prihoda<br>2020.<br>Prihodi 2019.<br>Razlika prihoda<br>Postotna razlika<br>prihoda<br>Broj obveznika | nja<br>I                      | 5000000.0<br>400000.0<br>300000.0<br>200000.0<br>1000000.0<br>0.0 | 627.969,50<br>2019.   | 2020.                        |                       |                               |   |   |   |   |
| 10 kn                                | Noćenje izvan se<br>Prihod: 73.980,00                                                            | <b>zone</b><br>D kn ( 39,11 % ▲ )                                                                                                    |                               |                                                                   |                       |                              |                       |                               |   |   |   |   |
|                                      | 10,00 kn<br>7.398<br>73.980,00 kn<br>53.181,00 kn<br>20.799,00 kn<br>39,11 % <b>^</b>            | lznos<br>Naplaćeno noćer<br>Procjena prihoda<br>2020.<br>Prihodi 2019.<br>Razlika prihoda<br>Postotna razlika                              | nja<br>I                      | 80000<br>70000<br>50000<br>40000<br>30000<br>20000<br>10000<br>0  | 53.181,00 kn<br>2019. | <b>73.980.00 km</b><br>2020. |                       |                               |   |   |   |   |

Također možete vidjeti zbirni iznos za cijelu županiju:

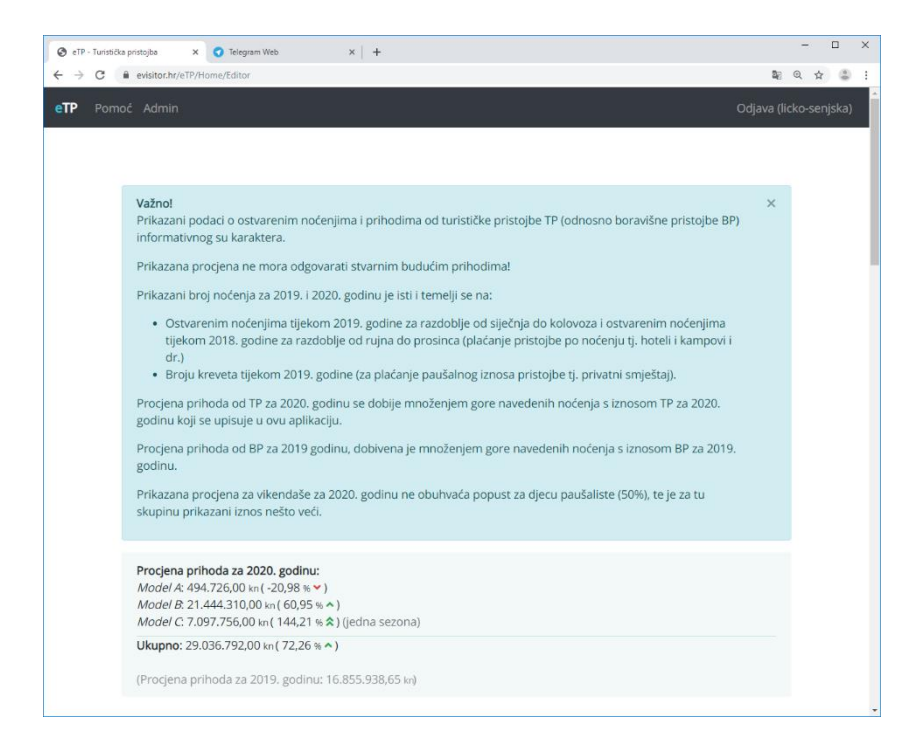

### Sadržaja Odluke

Nakon što ste definirali sve modele (samo koraci od 1., 2. i 3.) možete pritiskom na *"Snimi i preuzmi dokument"* u bilo kojem trenutku snimiti sve modele koje ste kreirali i preuzeti dokument koji vam onda može poslužiti za tekst Odluke o visini TP. U našem primjeru dokument izgleda ovako:

Dvije sezone: Brinje, Donji Lapac, Lovinac, Otočac, Perušić, Udbina i Vrhovine.

- 7,00 kn Noćenje u smještajnom objektu u kojem se obavlja ugostiteljska djelatnost po osobi u sezoni
- 5,00 kn Noćenje u smještajnom objektu u kojem se obavlja ugostiteljska djelatnost po osobi ostalo razdoblje
- 6,00 kn Noćenje u smještajnom objektu iz skupine Kampovi (Kampovi i Kamp odmorišta) u sezoni
- 4,00 kn Noćenje u smještajnom objektu iz skupine Kampovi (Kampovi i Kamp odmorišta) ostalo razdoblje
- 245,00 kn Smještaj u domaćinstvu po krevetu
- 350,00 kn Smještaj u domaćinstvu u kampu i objektu vrste kamp odmorište ili kamp odmorište robinzonski smještaj - za svaku smještajnu jedinicu
- 140,00 kn Smještaj na obiteljskom poljoprivrednom gospodarstvu po krevetu
- 175,00 kn Smještaj na obiteljskom poljoprivrednom gospodarstvu u kampu i u objektu vrste kamp odmorište ili kamp odmorište - robinzonski smještaj - za svaku smještajnu jedinicu
- 42,00 kn Vlasnik kuće, apartmana ili stana za odmor, za prvog člana
- 42,00 kn Vlasnik kuće, apartmana ili stana za odmor, za drugog člana
- 18,00 kn Vlasnik kuće, apartmana ili stana za odmor, za trećeg i svakog idućeg člana
- 7,00 kn Plaćanje u objektu u vlasništvu vlasnika kuće, apartmana ili stana za odmora za sebe i sve osobe koje noće u toj kući, apartmanu ili stanu za odmor koji turističku pristojbu plaćaju po svakom ostvarenom noćenju

Dvije sezone: Karlobag, Novalja i Senj.

- 15,00 kn Noćenje u smještajnom objektu u kojem se obavlja ugostiteljska djelatnost po osobi u sezoni
- 10,00 kn Noćenje u smještajnom objektu u kojem se obavlja ugostiteljska djelatnost po osobi ostalo razdoblje
- 10,00 kn Noćenje u smještajnom objektu iz skupine Kampovi (Kampovi i Kamp odmorišta) u sezoni
- 5,00 kn Noćenje u smještajnom objektu iz skupine Kampovi (Kampovi i Kamp odmorišta) ostalo razdoblje
- 500,00 kn Smještaj u domaćinstvu po krevetu
- 500,00 kn Smještaj u domaćinstvu u kampu i objektu vrste kamp odmorište ili kamp odmorište robinzonski smještaj - za svaku smještajnu jedinicu
- 300,00 kn Smještaj na obiteljskom poljoprivrednom gospodarstvu po krevetu
- 300,00 kn Smještaj na obiteljskom poljoprivrednom gospodarstvu u kampu i u objektu vrste kamp odmorište ili kamp odmorište - robinzonski smještaj - za svaku smještajnu jedinicu
- 100,00 kn Vlasnik kuće, apartmana ili stana za odmor, za prvog člana
- 100,00 kn Vlasnik kuće, apartmana ili stana za odmor, za drugog člana
- 50,00 kn Vlasnik kuće, apartmana ili stana za odmor, za trećeg i svakog idućeg člana
- 15,00 kn Plaćanje u objektu u vlasništvu vlasnika kuće, apartmana ili stana za odmora za sebe i sve osobe koje noće u toj kući, apartmanu ili stanu za odmor koji turističku pristojbu plaćaju po svakom ostvarenom noćenju

Jedna sezona: Gospić, Plitvička Jezera.

- 14,00 kn Noćenje u smještajnom objektu u kojem se obavlja ugostiteljska djelatnost po osobi jedna sezona
- 10,00 kn Noćenje u smještajnom objektu iz skupine Kampovi (Kampovi i Kamp odmorišta) jedna sezona
- 1000,00 kn Smještaj u domaćinstvu po krevetu
- 1000,00 kn Smještaj u domaćinstvu u kampu i objektu vrste kamp odmorište ili kamp odmorište robinzonski smještaj - za svaku smještajnu jedinicu
- 500,00 kn Smještaj na obiteljskom poljoprivrednom gospodarstvu po krevetu
- 500,00 kn Smještaj na obiteljskom poljoprivrednom gospodarstvu u kampu i u objektu vrste kamp odmorište ili kamp odmorište - robinzonski smještaj - za svaku smještajnu jedinicu
- 250,00 kn Vlasnik kuće, apartmana ili stana za odmor, za prvog člana
- 250,00 kn Vlasnik kuće, apartmana ili stana za odmor, za drugog člana
- 100,00 kn Vlasnik kuće, apartmana ili stana za odmor, za trećeg i svakog idućeg člana
- 20,00 kn Plaćanje u objektu u vlasništvu vlasnika kuće, apartmana ili stana za odmora za sebe i sve osobe koje noće u toj kući, apartmanu ili stanu za odmor koji turističku pristojbu plaćaju po svakom ostvarenom noćenju